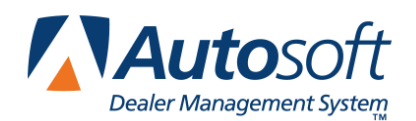

# Chapter 7 Active R/O List

The Active R/O List screen is used to view and search a list of active repair orders. This screen is for reference. No data can be entered here. If you need to make a correction to a repair order, you must use the Repair Orders menu.

| Active R/Os                                                                     |        |       |   |             |                |                                  |                                 |                        |                         |                                  |                |                                                   |                               |                         |
|---------------------------------------------------------------------------------|--------|-------|---|-------------|----------------|----------------------------------|---------------------------------|------------------------|-------------------------|----------------------------------|----------------|---------------------------------------------------|-------------------------------|-------------------------|
| All Active M                                                                    |        | R/0's |   | Service     |                | Body Shop                        | Contracts                       | Quicklane              | Waiting                 | Closed                           |                | All                                               | C/P W/C                       | 1/R   Q/L               |
| R/0                                                                             | JOB    | C S   | В | C₩I         | WN             | DATE                             |                                 | NAME                   | Р                       | HONE                             | ΤN             | YEAR                                              | MAKE                          | STATUS                  |
| 40409                                                                           |        |       | S | C           | 01             | 05/15/08                         | GERALD F                        | BARBAS                 | (724)                   | 555-4673                         |                | 2000                                              | BUIC                          | Open                    |
| 40408                                                                           |        | 1     | s | C           | 01             | 05/15/08                         | RAYMOND                         | MANNING                | (740)                   | 555-1233                         | 01             | 2002                                              | PONTIAC                       | Open                    |
| 40407                                                                           |        |       | s |             | 01             | 05/15/08                         | HAUS CAP                        | RENTAL                 | (724)                   | 555-4566                         |                | 2008                                              | CHEVROLET                     | Open                    |
| 40406                                                                           |        | 1     | s | C           | 01             | 05/15/08                         | JIM HANS                        | SEN AUTOBODY           | (724)                   | 555-7899                         | 05             | 2007                                              | PONTIAC                       | Open                    |
| 40403                                                                           |        |       | s |             | 01             | 05/15/08                         | VALLEY P                        | RENTAL                 | (724)                   | 555-9877                         |                | 2008                                              | CHEVROLET                     | Open                    |
| 40401                                                                           | 000252 | 1     | s |             | 01             | 05/15/08                         | DOROTHY                         | M. HARMON              | (724)                   | 555-7580                         |                | 2002                                              | BUIC                          | Open                    |
| 40397                                                                           | 000267 | 1     | s | C           | 01             | 05/15/08                         | FRANK A.                        | SALERNO                | (724)                   | 555-6878                         | 02             | 1999                                              | CHEV                          | Open                    |
| 40395                                                                           | 000263 | 1     | s | C           | 01             | 05/15/08                         | SARAH CA                        | SSELL                  | (724)                   | 555-3662                         |                | 2003                                              | BUICK                         | Open                    |
| 40387                                                                           | 000240 | 1     | s |             | 01             | 05/15/08                         | LARRY BA                        | ABCON                  | (724)                   | 555-8522                         |                | 2004                                              | CHEVROLET                     | Open                    |
| 40386                                                                           | 000235 |       | s | C           | 01             | 05/15/08                         | TIMOTHY                         | B TERRY                | (724)                   | 555-7411                         | 01             | 2004                                              | CHEV                          | Open                    |
| 40385                                                                           | 000229 | 1     | s | C           | 01             | 05/15/08                         | BUFORD V                        | HARDIN                 | (555)                   | 123-6642                         | 02             | 2001                                              | BUIC                          | Open                    |
| 40380                                                                           |        | 1     | S | W           | 01             | 05/15/08                         | CHRIS E                         | BROWN                  | (330)                   | 555-7444                         | 01             | 2004                                              | CHEV                          | Open                    |
| 40377                                                                           |        | 1     | s | Q           | 01             | 05/15/08                         | STACIE 1                        | ENNYSON                | (330)                   | 555-3232                         | 01             | 2005                                              | PONTIAC                       | Open                    |
| 40376                                                                           |        |       | S |             | 01             | 05/15/08                         | ROBERT W                        | VILDER                 | (724)                   | 555-9633                         | 01             | 2004                                              | CHEV                          | Open                    |
| 40373                                                                           |        | !     | s | C Q         | 01             | 05/15/08                         | STEVE SM                        | 1I T H                 | (724)                   | 555-1234                         | 01             | 2007                                              | CHEVROLET                     | ReClose                 |
| 40372                                                                           |        |       | S | C           | 01             | 05/15/08                         | DAVID J                         | MADSEN                 | (724)                   | 555-2588                         | 02             | 2004                                              | CHEV                          | Open                    |
| 40370                                                                           | 888888 | !     | s | C           | 01             | 05/15/08                         | JAMES M                         | WALTON                 | (740)                   | 555-9511                         | 01             | 2002                                              | CHEVROLET                     | Open                    |
| 40369                                                                           |        |       | S | C           | 01             | 05/15/08                         | LILLY JO                        | INES                   | (724)                   | 555-0002                         | 11             | 2001                                              | MAZDA                         | Open                    |
| 40368                                                                           |        | (     | 2 | Q           | 01             | 05/15/08                         | WILMA SM                        | 4I T H                 | (740)                   | 555-7533                         | 01             | 2006                                              | PONTIAC                       | ReClose                 |
| 40370<br>40369<br>40368                                                         | 888888 |       | 2 | C<br>C<br>Q | 01<br>01<br>01 | 05/15/08<br>05/15/08<br>05/15/08 | JAMES M<br>LILLY JO<br>WILMA SM | WALTON<br>DNES<br>11th | (748)<br>(724)<br>(748) | 555-9511<br>555-0002<br>555-7533 | 01<br>11<br>01 | 2002<br>2001<br>2006                              | CHEUROLET<br>MAZDA<br>Pontiac | Open<br>Open<br>ReClose |
| Type the first letter of the name to search. "Right" Click On Line For R/O Deta |        |       |   |             |                |                                  |                                 |                        |                         |                                  | R/O Detail     |                                                   |                               |                         |
| Close                                                                           |        | Stats |   |             | Refresh        | Last 4 of                        | Phone Number                    |                        | Show Finaliz            | ed R                             | /0's           | <ul> <li>Show Make</li> <li>Show Model</li> </ul> | Print                         |                         |

## Using the List Screen

There are several ways to work with the list.

- Type the letter of the customer's last name. The list will display the customers whose last name begins with that letter.
- Type the last four digits of the customer's phone number, and press ENTER. The list will display the customers whose phone number matches the entry.
- By default, all repair orders display in the list. Use the **Service**, **Body Shop**, **Service Contract**, and **Quicklane** tabs to view just the selected repair orders. Click the **All R/O's** tab to view all repair order again.
- The My R/O's tab displays just the repair orders for the current user ID/writer number.
- The Waiting tab displays just the repair orders flagged W for waiting in the When Ready Call/Waiting field on the Start Repair Order screen.
- The **Closed** tab displays the repair orders that have been printed and closed.

- By default, all repair types are displayed in the list. Use the last five tabs on the top of the screen to filter the list based on the repair type: customer pay (C/P), warranty (W/C), internal (I/R), or quick lane (Q/L). If there are multiple repairs on the repair order with multiple repair types, the system uses the repair type for the first repair added to the repair order to determine the sort.
- By default, the list is sorted by R/O number. Click any column header on the screen to sort the list by the R/O number, job number, customer's name, etc.

#### **Understanding the Status**

The **Status** column identifies the R/O status. The status changes as repairs are closed. There are three codes:

- **Open:** The repair order is open. No repairs have been closed.
- WC Open: The warranty claims are open. All customer pay and internal repairs have been closed.
- **Reclose:** The customer copy was printed, but the R/O was not closed. The R/O still needs to be closed.

#### Viewing the Repair Order

- 1. Click the repair order in the list.
- 2. A summary of the R/O appears.
- 3. To print the summary, click the printer icon, and click **Print**.
- 4. Click **Back** to close the summary.

**Tip:** When viewing the R/O list from any repair order screen, you can view the detail for a repair order by holding down the right mouse button on the repair order in the list.

### Printing the Repair order List

You can print the selected repair order list as needed.

- 1. Click Print.
- 2. When prompted to verify your printer is ready, click to select **To Printer** to print the information or **To Screen** to view the information on your screen.
- 3. Once you select your print type, click **Print**.

**Tip:** Click **Refresh** to refresh the R/O list to ensure the list is current and includes any repair orders that may have been created while you were viewing the list.